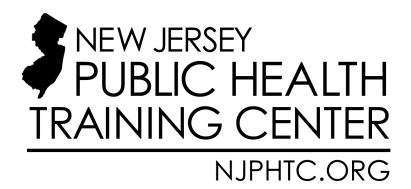

## UMDNJ- School of Public Health • 683 Hoes Lane West Piscataway, NJ 08854

Most classes that have been recorded are being posted in UMDNJ's 'ANGEL Learning System.' Here are the step-by-step instructions to set up your account, so you can access these programs and receive CEs, (for NJ public health professionals) CHES (for Certified Health Educators) or CNH (for nurses) credits.

## **Viewing Instructions**

## UMDNJ Administrators, Staff, Students

- 1. Log into you're "my.UMDNJ"
- 2. Go to "My.Apps"
- 3. Choose "Angel Learning System"
- Go to the box on the main page titled "Enroll in Continuing Education". Choose the (+) sign to the left of "SPH". This will expand to show "SPH – Public Health Seminar Series". Choose "Enroll".
- 5. A small box will appear at the top left of your screen. Fill out the short form...the required PIN #/Name is "health" (all lowercase).
- Once enrolled, look to the left on the <u>Angel home page</u>, in the box entitled "Continuing Education, Training & Groups" to see your course under the heading "Continuing Education". Click "SPH Public Health Seminar Series". Scroll down to choose the seminar.

## All other "Guest" Registrations follow the instructions below

- 1. Type, click, or copy and paste the following link it into your browser <a href="https://ironclad.umdnj.edu/ceangel/">https://ironclad.umdnj.edu/ceangel/</a>
- 2. If you are NOT a UMDNJ student, faculty, or administrator, choose "Create A New Account".
- 3. Create your account
- 4. "Log into Angel" at <u>https://ironclad.umdnj.edu/ceangel/</u>
- 5. Once logged into Angel home page go to the box on the right "Enroll in Continuing Education". Choose the (+) sign to the left of "SPH". This will expand to show "SPH Public Health Seminar Series". Choose "Enroll".
- 6. A small box will appear at the top left of your screen. The required PIN #/Name is "health" (all lowercase).
- Once enrolled, look to the left on the home page, in the box entitled "Continuing Education, Training & Groups" to see your course under the heading "Continuing Education". Click "SPH – Public Health Seminar Series". Once in the course scroll down to choose the seminar.

If you have a problem accessing this course please call Carl Donaldson at (732) 235-9451 or by email at <u>donaldcj@umdnj.edu</u>. For questions about logging in or ANGEL, call 24/7 ANGEL Support at 733-743-3200. All Seminars unless otherwise indicated will carry 1.5 CE, 1.5 CHES